# 手游兼容性测试

# 操作指南

# 产品文档

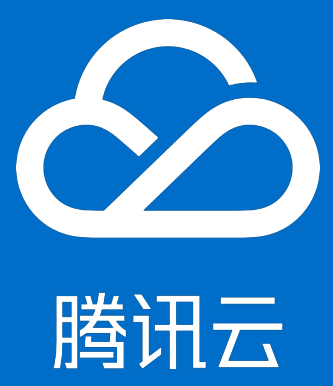

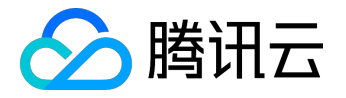

【版权声明】

©2015-2016 腾讯云版权所有

本文档著作权归腾讯云单独所有,未经腾讯云事先书面许可,任何主体不得以任何形式复制、修改、抄袭、传播全部或部分本文档内容。

【商标声明】

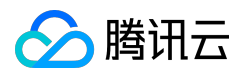

及其它腾讯云服务相关的商标均为腾讯云计算(北京)有限责任公司及其关联公司所有。本文档涉及的第三方 主体的商标,依法由权利人所有。

#### 【服务声明】

本文档意在向客户介绍腾讯云全部或部分产品、服务的当时的整体概况,部分产品、服务的内容可能有所调整 。您所购买的腾讯云产品、服务的种类、服务标准等应由您与腾讯云之间的商业合同约定,除非双方另有约定 ,否则,腾讯云对本文档内容不做任何明示或模式的承诺或保证。

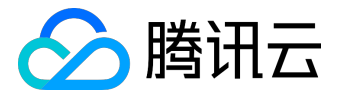

## 文档目录

| 文档声明   | . 2 |
|--------|-----|
| 轻松上手   | . 4 |
| 标准兼容   | . 8 |
| 登录方式   | . 8 |
| 查看登录样例 | . 9 |
| 深度兼容测试 | 13  |
| 集成SDK  | 13  |
| 报告解读   | 15  |

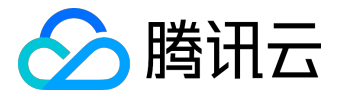

# 轻松上手

一、选择测试类型,上传APK

进入控制台"手游兼容性测试"页面

#### https://console.qcloud.com/wetest

选择"标准兼容测试",和"深度兼容测试"。

| 测试类型         | <b>标准</b><br><sup>兼容性测试</sup>                    | 深度                                                                                    |               |  |  |  |  |  |  |
|--------------|--------------------------------------------------|---------------------------------------------------------------------------------------|---------------|--|--|--|--|--|--|
|              | • 安装/登录/运行/卸载<br>• Monkey测试                      | • <u>性能测试</u><br>• 测试完成通知                                                             | • <u>测试报告</u> |  |  |  |  |  |  |
| 待测应用         | 拖拽或;                                             |                                                                                       | 00M以内         |  |  |  |  |  |  |
| 报告通知         | 测试完成后,我们将会以站内信<br>您可以在账号信息 <sup>[2]</sup> 中填写或修改 | <b>测试完成后,我们将会以站内信、短信、邮件通知</b><br>您可以在 <b>账号信息 <sup>[2]</sup> 中</b> 填写或修改接收提醒的手机号和邮箱地址 |               |  |  |  |  |  |  |
| 备注信息<br>(可选) | 你还可以给 20 办会符                                     |                                                                                       |               |  |  |  |  |  |  |

## •标准兼容测试需要上传的内容

只需要上传APK (android平台的安装包)

• 深度兼容测试需要上传内容

需上传集成SDK的APK(WeTestSDK) 参见文档:集成SDK

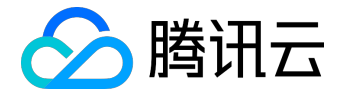

二、选择机型

- 1. 选择自定义机型,每个机型都展示了覆盖的游戏用户数量,帮助你轻松选择。
- 2. 可以保存常用机型。

| □ 品牌                          | 收起 へ     |
|-------------------------------|----------|
| 品牌                            |          |
|                               | 0 5.1    |
| Xiaomi V HUAWEI Honor Samsung |          |
|                               |          |
| □ 4.4.4 □ 5.1 □ 4.2.2         | 00 4.2.2 |
| 一分辨率                          |          |
| 1080x1920 720x1280            |          |
|                               |          |
|                               |          |
|                               |          |
|                               |          |
|                               |          |
|                               |          |
|                               |          |
|                               |          |
|                               |          |
|                               |          |

# 三、确认,提交测试单

- 1. 确认上传的APK包、所选的机型是否正确,确认后提交购买。
- 2. 购买成功后,会自动提交测试单。

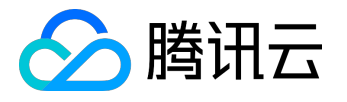

## 已选配置

| 总计费用 | <b>9.00</b> 元     |
|------|-------------------|
| 报告通知 | 站内信、短信、邮件         |
| 待测机型 | 3 款 (3元/款) 查看详情 🗸 |
| 备注信息 |                   |
| 待测应用 |                   |
| 所属项目 | 默认项目              |
| 测试类型 | 兼容性测试             |

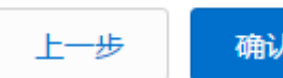

确认提交

#### 3. 优惠券的使用

| 产品名称                                                | 配置详情                                                            |               | 单价       | 数量 | 付费方式 | 购买时长 | 优惠 | 费用    |  |
|-----------------------------------------------------|-----------------------------------------------------------------|---------------|----------|----|------|------|----|-------|--|
| 新购游戏兼容性测试                                           | 所属项目:默认项目<br>游戏名称:CrashANR<br>游戏版本:1.0<br>测试类型:标准兼容性<br>测试机型:1款 | 主则试           | 3.00元    | 1  | 预付费  |      | 无  | 3.00元 |  |
| ✔ 使用代令券 (共和語                                        | 2可用)                                                            |               |          |    |      |      |    |       |  |
| <ul> <li>• 図目10金分 (共初)</li> <li>• 18.00元</li> </ul> | 限游戏兼容性测试                                                        | (2016-12-21过其 | 月,限一次使用) |    |      |      |    |       |  |
| 〇 1.00元                                             | 限游戏兼容性测试                                                        | (2016-12-21过其 | 月,限一次使用) |    |      |      |    |       |  |
| 〇 1.00元                                             | 限游戏兼容性测试                                                        | (2016-12-21过其 | 月,限一次使用) |    |      |      |    |       |  |
| 〇 6.00元                                             | 限游戏兼容性测试                                                        | (2016-12-30过其 | 月,限一次使用) |    |      |      |    |       |  |

# 四、查看报告

左页菜单:我的测试报告

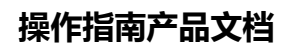

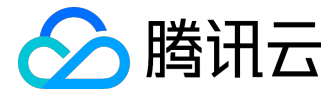

| 游戏测试   | 测试报告       | 全部项目 ~ |         |      |      |               |               |         | 如何管理测试任务 🛙        |
|--------|------------|--------|---------|------|------|---------------|---------------|---------|-------------------|
|        | 反馈问题       |        |         |      |      |               |               | 请输入游戏名称 | Q                 |
| 兼容性测试  | 游戏名称       | 版本号    | 测试类型 🍸  | 状态 🍸 | 测试机型 | 创建时间 \$       | 备注            | 测试结果    | 操作                |
| 我的测试报告 | wetestdemo | 1.0    | 标准兼容性测试 | 测试中  | 6款   | 2016.04.27 12 | test          |         | 查看   下载           |
|        | wetestdemo | 1.0    | 标准兼容性测试 | 测试中  | 6款   | 2016.04.27 12 | tesr          |         | <u></u> 查看   下载   |
|        | QQ         | 6.3.0  | 标准兼容性测试 | 测试中  | 6款   | 2016.04.27 10 | test          |         | <u></u> 責 看   下 载 |
|        | NoOneDies  | 1.5.0  | 标准兼容性测试 | 测试中  | 6款   | 2016.04.26 21 | jasonzzhong-1 |         | 查看   下载           |

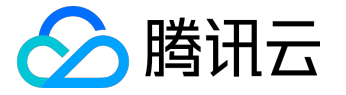

# 标准兼容

### 登录方式

标准兼容测试目前只支持微信/QQ自动登录。所以提供两种选择:

- 不需要登录
- 微信/QQ号自动登录

#### 不需要登录,支持游客模式

#### 如果您没有集成微信/QQ登录控件,请选择:不需要登录。

游戏登录

 不需要登录

 请注意去掉登录控件,才能使用Monkey测试更多场景
 微信/QQ账号自动登录

只支持手机游戏,暂不支持app。查看可登录样例<sup>12</sup>

注意:不需要登录的情况下,要去掉自定义登录框,和第三方登录控件,避免程序一直卡在登录页面,导致后面的monkey测试就没有任何意义了,monkey测试会模拟触屏点击页面上的控件。 所以,此时去掉登录控件,保留游客模式,会自动进入游戏界面,程序模拟触屏点击页面,会发现更多兼容性问题。

#### 微信/QQ号自动登录

游戏集成了微信/QQ登录控件,可以不去除登录框,后台会自动分配微信/QQ帐号,并登录进去。目前只支持 游戏,不支持app。

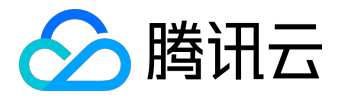

## 查看登录样例

只要集成了QQ或微信登录即可,格式不局限于此:

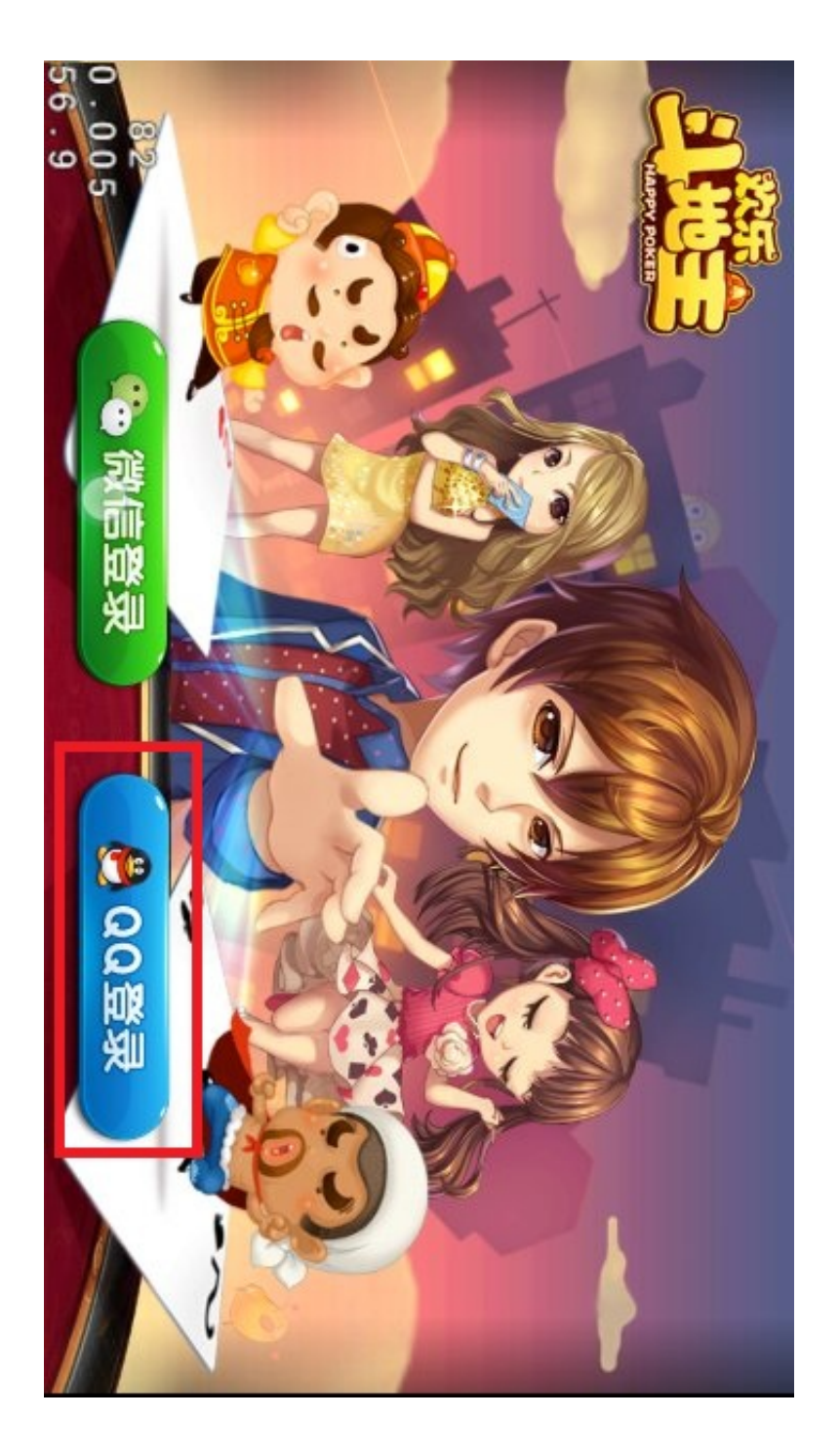

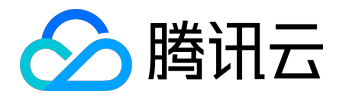

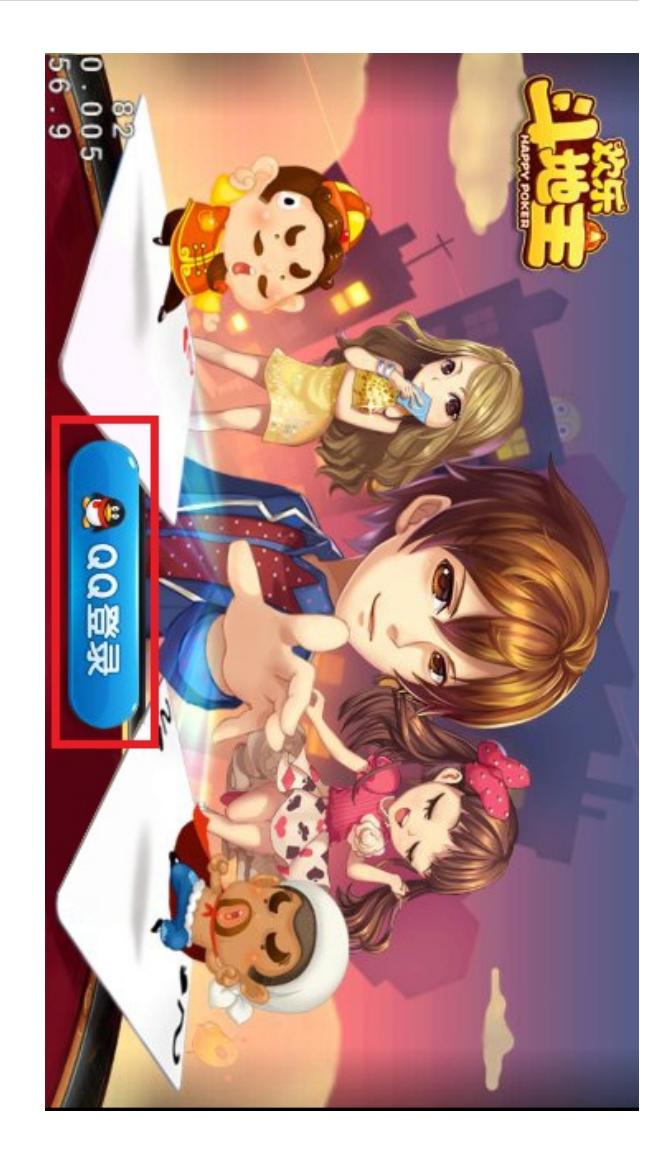

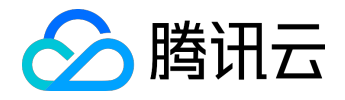

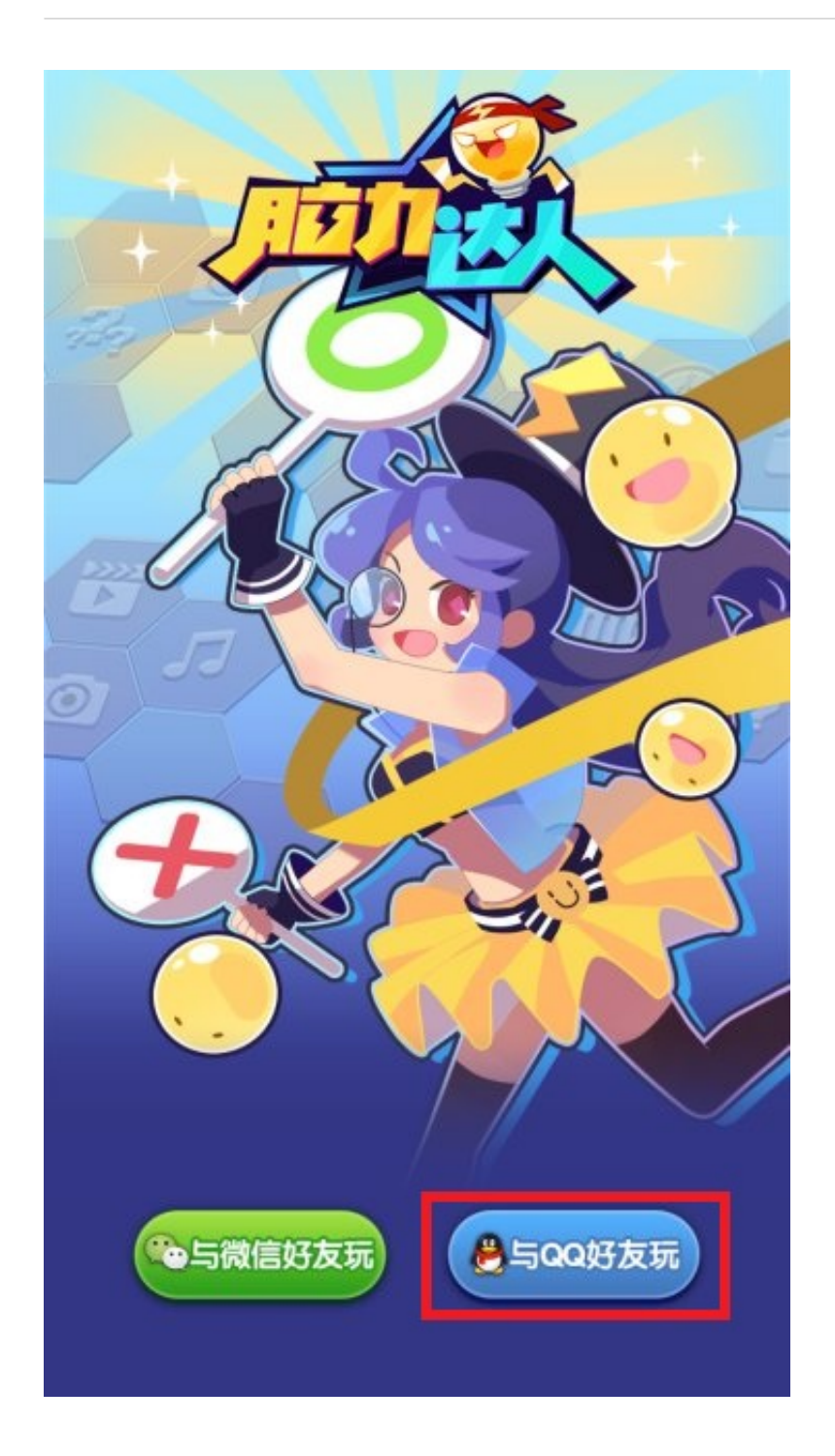

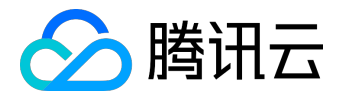

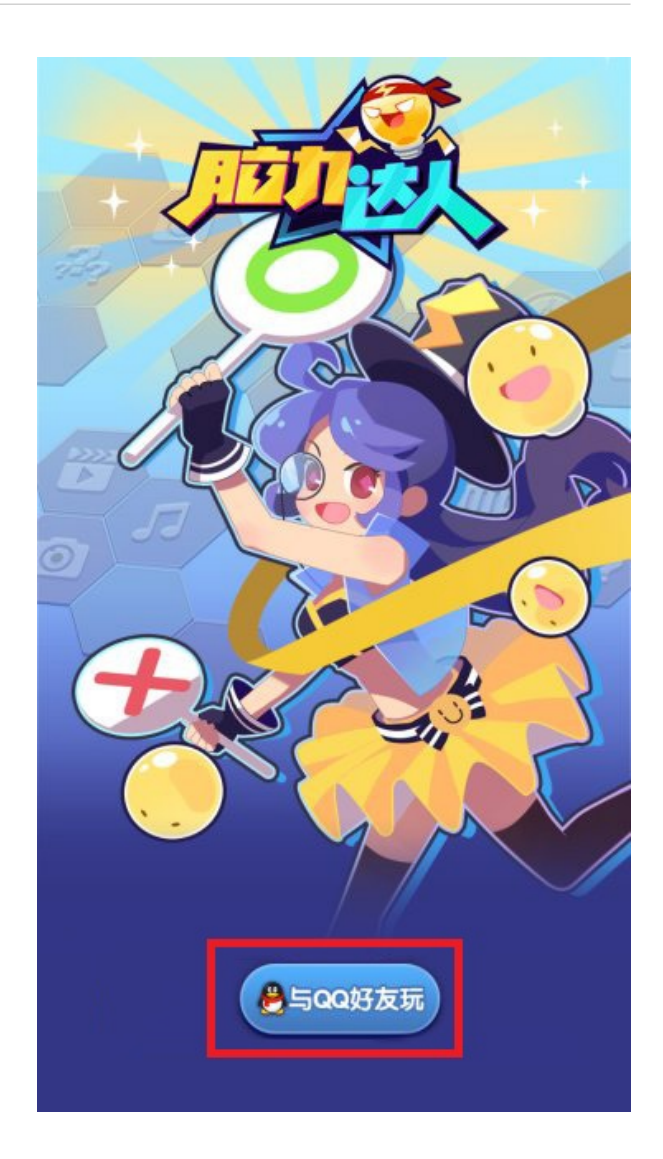

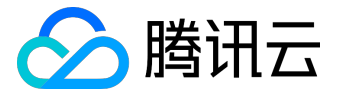

# 深度兼容测试

### 集成SDK

SDK只在测试版本中集成,正式版本无需集成。

支持的游戏引擎以及版本号:

| 引擎      | SDK支持(已测试)版本号      |
|---------|--------------------|
| Unity3D | 4.3, 4.5, 4.6, 5.0 |

一、添加SDK

下载地址: <u>WTSDK(Unity3d\_NGUI)</u> <u>WTSDK(Unity3d\_UGUI)</u>

包含三个组件:u3dautomation.dll、u3dautomation.jar、和libcrashmonitor.so

1、将u3dautomation.dll放到Assets\Scripts下面。

2、U3dautomation.jar与libcrashmonitor.so

把这两个jar包和so库一起编译到游戏中的地方,不需要调用其中的函数,例如可以放到Builds\Plugin\Android\下面(或是Assets\Plugins\Android),不同游戏位置可能不一样。

二、初始化测试代码

1、到Unity编辑器中,选择第一个启动的Scene,然后在根结节新建一个空的GameObject,名字可随便定义

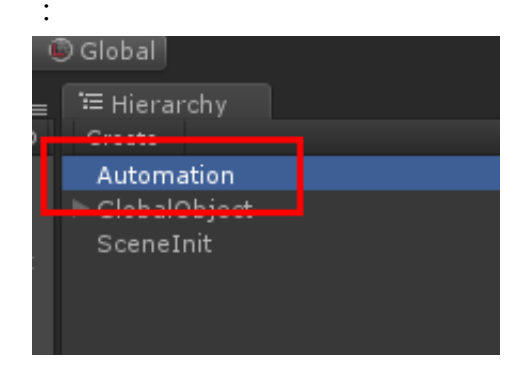

2、在GameObject的脚本上调用如下代码进行初始化

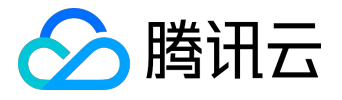

this.gameObject.AddComponent<WeTest.U3DAutomation.U3DAutomationBehaviour>();

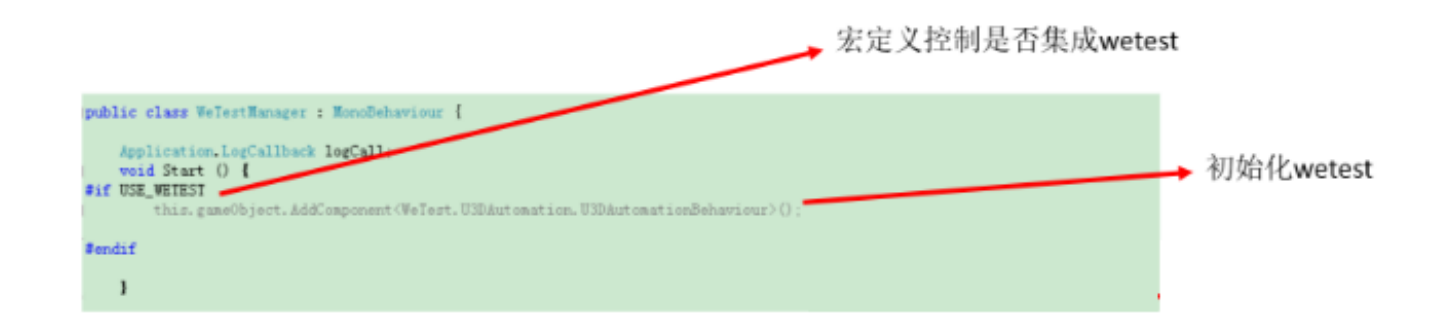

说明:

CI集成的,可以通过控制<ProjectPath>/Assets/smcs.rsp、<ProjectPath>/Assets/smcs.rsp来控制是否集成wetest。通常在debug版本集成,release上线版本不可集成

三、编译

1、建议在设置Unity的Optimization优化选项时:

(1)将Api Compatibility Level选项设置为.NET 2.0 Subset, StrippingLevel为四个选项内随机选择;

(2)如果必须将Api Compatibility Level设置为.NET 2.0,则建议StrippingLevel设置为Disable。主要是为

了保证SDK合入后的稳定性,避免由于选项的问题,导致编译后APK有时不能正常运行的情况。

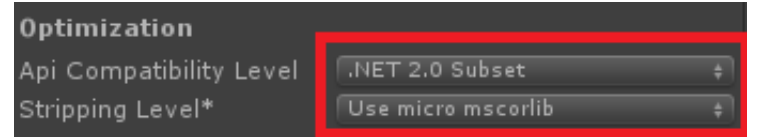

2、按游戏的编译流程,拿到apk包即可。

如果SDK集成成功后, 拉起游戏后, 会输出日志: U3DAutomationinit ...

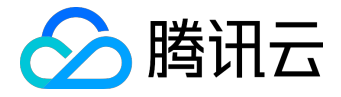

# 报告解读

一、查询测试报告记录

#### 1、按照测试类型、状态过滤;按照游戏名称进行搜索;可以按照创建时间排序;

#### 2、可以查看在线测试报告和下载报告。

| Q     |
|-------|
|       |
| 觉     |
| 觉     |
| 苋     |
| 12    |
| 南 南 南 |

# 二、报告详情

## 1、测试结论&问题列表

| 测试结论                     | 性能报告                               | 设备分析                                               |                                                                          |                                                                          |                                       |                                      |
|--------------------------|------------------------------------|----------------------------------------------------|--------------------------------------------------------------------------|--------------------------------------------------------------------------|---------------------------------------|--------------------------------------|
| ø                        | CrashANR<br>APK文件: 25ec<br>测试类型:标准 | 17d7-407e [ 版<br>兼容性测试 [ 】 大                       | 本:1.0<br>小:0.3MB                                                         | 测试终端数:10台<br>覆盖用户数:44419                                                 | ал (                                  | 开始时间:2016-07-01 11:31:19<br>结束时间:测试中 |
| 适配结果                     |                                    |                                                    |                                                                          |                                                                          |                                       |                                      |
| <mark>腾讯游</mark><br>腾讯游戏 | 戏适配标准<br>适配指定平台                    | 测试进行中,当前<br>本轮适配测试,适配机<br>发现问题总量13个,<br>严重级别以上的13个 | 仅显示已完成手机的型10部,完成6部(未加<br>型10部,完成6部(未加<br>影响安卓用户量39927W,<br>,占总问题数比例100%, | <mark>9统计结果</mark><br>谢武 0 部 ),问题机型 8 部<br>,占比 136% 。<br>,影响安卓用户量 39927W | ,适配通过率 <mark>0%。</mark><br>,占比 136% 。 | 测试标准说明 🥑                             |
|                          | 适配分布                               |                                                    |                                                                          | 问题分布                                                                     |                                       | 级别分布                                 |
|                          | 0台<br>通过<br>0%<br>通过率              |                                                    |                                                                          | 13个<br>问题总数                                                              |                                       | 13个<br>严重问题                          |

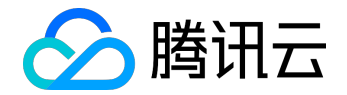

| 问题列 |
|-----|
| 全部问 |
| 失   |
| AP  |
| AP  |
| AP  |
| AP  |
| AP  |
| AP  |
|     |

## 2、性能数据

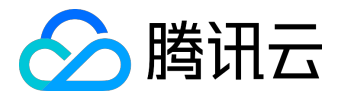

## 操作指南产品文档

| 测试结论     | 性能报告           | 设备分析     |        |       |         |          |          |       |               |                                       |
|----------|----------------|----------|--------|-------|---------|----------|----------|-------|---------------|---------------------------------------|
| 手机配置     | 全部             | 数据选项 全部  | T      | 筛选区间  |         |          | -        |       | <b>查</b> 看 性能 | i颈值说明 <b>?</b>                        |
| 品牌       | 型号             | 覆盖用户数    | 安装耗时   | 启动耗时  | CPU占用 1 | 内存占用     | 流量消耗     | FPS 🚺 | 设备详情          |                                       |
| OPPO     | R7sm 高配机型      | 2942万    | 8.75s  | 2.12s | 0.01%   | 116.38MB | 26.45KB  | -     | ■截图 ■性能       | ∝8日志                                  |
| 小米       | Redmi Note 2 🚓 | 机型 5432万 | 9.8s   | 1.15s | 2.75%   | 142.17MB | 71.51KB  | -     | →截图 ■性能       | ~~~~~~~~~~~~~~~~~~~~~~~~~~~~~~~~~~~~~ |
| 金立       | F103 低配机型      | 2655万    | 26.02s | 2.32s | 4.9%    | 46.76MB  | 20.96KB  | -     | ■截图           | ~~~~~~~~~~~~~~~~~~~~~~~~~~~~~~~~~~~~~ |
| 魅族       | MX5 高配机型       | 2327万    | 7.72s  | 1.08s | 6.14%   | 91.38MB  | 77.66KB  | -     | →截图 ■性能       | ペ日志                                   |
| 乐视       | X500 高配机型      | 0万       | 6.18s  | 1.15s | 11.44%  | 131.3MB  | 84.53KB  | -     | →截图 ■性能       | <mark>∞</mark> 日志                     |
| 二日<br>二生 | GT-N7100 中配机   | 型 1512万  | 25.74s | 1.12s | 12.3%   | 71.87MB  | 153.52KB | -     | →截图 ■性能       | ≪ <mark>日志</mark>                     |
| OPPO     | A31 低配机型       | 3316万    | 11.87s | 1.14s | 14.81%  | 120.89MB | 139.66KB | -     | →截图           | ≪日志                                   |

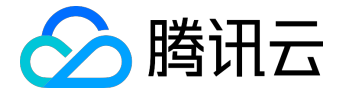

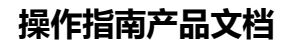

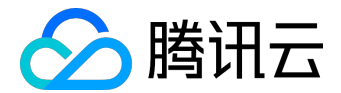

性能

安装

5 ----

4 —

3 —

2 —

1 —

0 \_\_\_\_\_

Ψţ

10 -

8 —

6 —

4 —

2 —

0 -

默认展示有问题的机型列表,选择全部,就可以查看所有机型的测试结果了

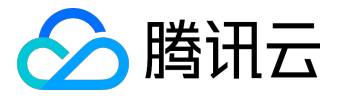

#### 操作指南产品文档

#### < 返回│欢乐升级

下载报告

| 测试结论 | 性能报告           | 设备分析   |          |        |           |      |         |              |                                                                                                    |
|------|----------------|--------|----------|--------|-----------|------|---------|--------------|----------------------------------------------------------------------------------------------------|
| 适配结果 | 注部 ▼<br>注部     |        |          |        |           | 快速林  | 金索 请输入需 | 需要搜索的品牌或机型   | 2 クロション クロション クロ クロ クリン クロ クリン クロ クリン クロ クリン クロ クリン クリン クロ クリン クリン クロ クリン クリン クロ クリン クロ クリン クリン クリン クリン クリン クリン クリン クリン クリン クリン |
| 品牌   |                | 系统版本   | : CPU(核) | 内存(MB) | 分辨率       | 适配结果 | 覆盖用户    | 设备详情         |                                                                                                    |
| 金立   | F103 低配机型      | 5.0    | 4        | 927    | 720x1280  | 适配通过 | 2655万   | ■截图■性能 ∞日    | 志                                                                                                    |
| 乐视   | X500 高配机型      | 5.0    | 8        | 2723   | 1080x1920 | 适配通过 | 0万      | ■截图目性能 ∞日    | 志                                                                                                    |
| 魅族   | MX5 高配机型       | 5.0    | 8        | 2724   | 1080x1920 | 适配通过 | 2327万   | ■截图■性能 ∞日    | ÷                                                                                                    |
| OPPO | R7sm 高配机型      | 5.1    | 8        | 3644   | 1080x1920 | 适配通过 | 2942万   | ■截图  ■性能  ◎日 | 志                                                                                                    |
| OPPO | A31 低配机型       | 4.4    | 4        | 898    | 480x854   | 适配通过 | 3316万   | ■截图  ■性能  ◎日 | 志                                                                                                    |
| 三星   | GT-N7100 中配机   | 型 4.3  | 4        | 1784   | 720x1280  | 适配通过 | 1512万   | ■截图  ■性能  ◎日 | 志                                                                                                    |
| Vivo | ¥33 低配机型       | 5.0    | 4        | 921    | 720x1280  | 未测试  | 1473万   | ■截图 ■性能 ∞日和  | 志                                                                                                    |
| /\米  | Redmi Note 2 🖽 | 机型 5.0 | 8        | 1876   | 1080x1920 | 活配涌讨 | 5432万   | 副裁別目件能の2日    | ŧ                                                                                                    |

#### 点击截图,你可以还原每台机型的测试过程。

数据和截图

终端截图 性能数据 日志信息

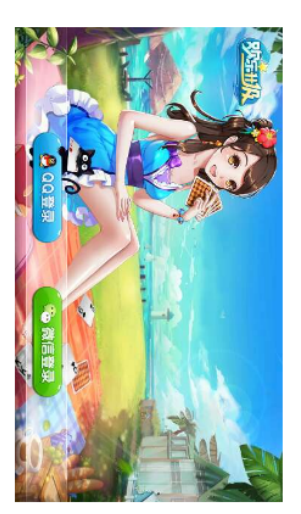

2016-06-12 20:11:40

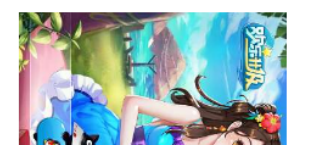

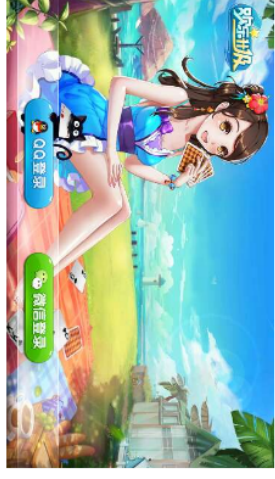

2016-06-12 20:11:59

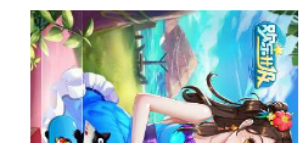

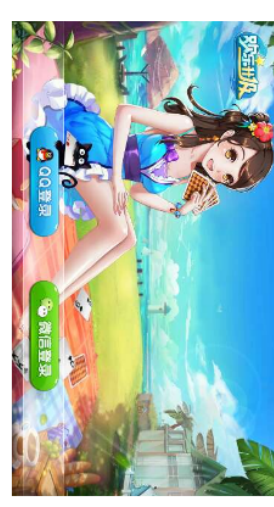

2016-06-12 20:12:09

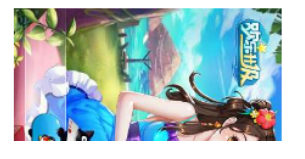

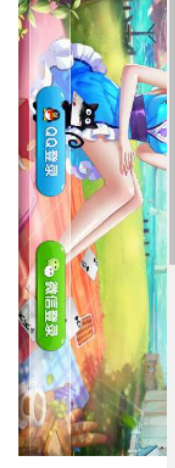

🟳 逆向旋转

🟳 正向旋转

2016-06-12

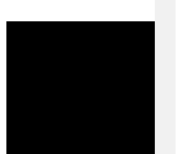